×

# **Comandar Encerramento de Registros de Atendimento**

Esta opção do sistema permite comandar o encerramento de registros de atendimento. A opção pode ser acessada via **Menu de Sistema**, no caminho: **GSAN > Atendimento ao Público > Registro Atendimento > Comandar Encerramento de Registros de Atendimento**.

Feito isso, o sistema acessa a tela abaixo:

#### Observação

Informamos que os dados exibidos na tela e no relatório a seguir são fictícios, e não retratam informações de clientes.

|                             | ento de registros de atendimento, informe os dados abaixo.                                                                                                    |     |
|-----------------------------|----------------------------------------------------------------------------------------------------|-----|
| Período de Atendimento:*    | a 11/09/2017                                                                                                    | aaa |
| Motivo do<br>Encerramento:* | •                                                                                                    |     |
| Usuário Responsável:*       |                                                                                                    | 9   |
| Unidade de Atendimento:     | R                                                                                                    | ۲   |
| Unidade Atual:              | R                                                                                                    | 8   |
| Unidade Superior:           | R.                                                                                                    | ۲   |
| Especificações:             | ABASTECIMENTO DE CARRO PIPA<br>ADESAO/EXCLUSAO DE DOACOES<br>AFERICAO DE HIDROMETRO<br>AFERICAO DE MACROMEDIDOR DE VAZAO<br>AFERICAO DE MANOMETROS<br>AFERICAO DE PRESSAO<br>ALTERACAO DA SITUACAO AGUA/ESGOTO<br>ALTERACAO DE INSCRICAO<br>ALTERACAO DE VENCIMENTO |     |
|                             |                                                                                                    |     |

Base de Conhecimento de Gestão Comercial de Saneamento - https://www.gsan.com.br/

update: 14/03/2019 ajuda:comandar\_encerramento\_de\_registro\_de\_atendimento https://www.gsan.com.br/doku.php?id=ajuda:comandar\_encerramento\_de\_registro\_de\_atendimento 20:59

Atenção: a funcionalidade Comandar o Encerramento de Registros de Atendimento corresponde ao agendamento de um processo, que irá efetuar o encerramento dos registros de atendimento, de acordo com as especificações realizadas nesta operação.

Dito isso, vemos acima os campos com as informações necessárias para o comando do encerramento dos registros de atendimento. Os campos de preenchimento obrigatório estão assinalados por um asterisco vermelho. Informe-os. Em seguida, clique en <u>Comandar</u> para solicitar ao sistema a efetivação do comando de encerramento dos registros de atendimento (para detalhes sobre o preenchimento dos campos clique AQUI). Em seguida, o sistema verificará:

Se os campos obrigatórios foram preenchidos;

Se já existe o comando informado e não realizado para o período de atendimento, para a unidade de atendimento, para a Unidade Atual ou unidades da Unidade Superior.

Caso exista, o sistema exibirá a mensagem: Existe comando não realizado com estes mesmos parâmetros.

Caso a Unidade Atual e a Unidade Superior do comando não tenham sido informadas, o sistema verificará se a unidade de lotação do usuário responsável pelo encerramento corresponde à presidência, ou à central de atendimento.

Caso não seja, o sistema exibirá a mensagem: O Usuário Responsável pelo comando não tem permissão para encerrar os Registros de Atendimento que serão selecionados pelo comando. Informe novos parâmetros.

Caso a Unidade Atual tenha sido informada, o sistema verificará se a unidade de lotação do usuário responsável pelo encerramento corresponde à Unidade Atual informada, ou a uma unidade hierarquicamente superior à unidade atual informada.

Caso não seja, o sistema exibirá a mensagem: O Usuário Responsável pelo comando não tem permissão para encerrar os Registros de Atendimento da Unidade Atual informada. Informe novos parâmetros.

Caso a Unidade Superior tenha sido informada, o sistema verificará se a unidade de lotação do usuário responsável pelo encerramento corresponde à Unidade Superior informada, ou a uma unidade hierarquicamente superior à unidade superior informada.

Caso não seja, o sistema exibirá a mensagem: O Usuário Responsável pelo comando não tem permissão para encerrar os Registros de Atendimento da Unidade Superior informada. Informe novos parâmetros.

Verificar existência de dados:

Caso não exista a tabela na base de dados, o sistema exibe a mensagem: Tabela < > inexistente e cancela a operação.

Caso a tabela esteja sem dados, o sistema exibe a mensagem: Tabela <> sem dados para seleção e cancela a operação.

Validar data:

Last

Caso a data esteja inválida, o sistema exibe a mensagem: Data inválida.

Verificar data final menor que data inicial:

Caso a data final seja anterior à data inicial, o sistema exibe a mensagem: Data Final do Período é anterior à Data Inicial do Período.

Verificar existência do usuário:

Caso a código do usuário não exista na tabela USUÁRIO, o sistema exibe a mensagem: Usuário inexistente.

Verificar existência da unidade organizacional:

Caso a unidade informada não exista na tabela, o sistema exibe a mensagem: Unidade inexistente.

Verificar existência de unidades subordinadas:

Caso a unidade superior informada não tenha unidades subordinadas, o sistema exibe a mensagem: A unidade informada não tem unidades subordinada.

Verificar sucesso da transação:

Caso o código de retorno da operação efetuada no banco de dados seja diferente de zero, o sistema exibe a mensagem conforme o código de retorno; caso contrário, exibe a mensagem < > efetuada com sucesso.

Verificar existência de comando para os mesmos parâmetros:

Caso já exista o comando para o período de atendimento informado e para a unidade de atendimento informada e para uma das unidades do RA, o sistema exibe a mensagem: Existe comando não realizado com estes mesmos parâmetros.

Verificar permissão do usuário:

Caso a Unidade Atual e a Unidade Superior do comando não tenham sido informadas, e caso a unidade de lotação do usuário responsável pelo encerramento não corresponda à presidência, nem corresponda à central de atendimento, o sistema exibe a mensagem: O Usuário Responsável pelo comando não tem permissão para encerrar os Registros de Atendimento que serão selecionados pelo comando. Informe novos parâmetros.

Caso a Unidade Atual tenha sido informada e Caso a unidade de lotação do usuário responsável pelo encerramento não corresponda à Unidade Atual informada, nem corresponda a uma unidade hierarquicamente superior à unidade atual informada, o sistema exibe a mensagem: O Usuário Responsável pelo comando não tem permissão para encerrar os Registros de Atendimento da Unidade Atual informada. Informe novos parâmetros.

Caso a Unidade Superior tenha sido informada e Caso a unidade de lotação do usuário responsável pelo encerramento não corresponda à Unidade Superior informada, nem corresponda a uma unidade hierarquicamente superior à unidade superior informada, o sistema exibe a mensagem: O Usuário Responsável pelo comando não tem permissão para encerrar os Registros de Atendimento da Unidade Superior informada. Informe novos parâmetros.

## Tela de Sucesso

Após clicar no botão <u>Comandar</u> sem que haja nenhuma inconsistência no conteúdo dos campos da tela, o sistema efetuará o agendamento do comando de encerramento de registros de atendimento, e apresentará uma tela de sucesso com a mensagem:

**Comando de Encerramento de Registros de Atendimento efetuado com sucesso**. Além da mensagem acima, o sistema exibirá *links* para retornar ao *Menu Principal* e para *Realizar Novo Comando de Encerramento de Registros de Atendimento*.

### **Preenchimento dos Campos**

| Campo                     | Orientações para Preenchimento dos Campos                                                                                                    |
|---------------------------|----------------------------------------------------------------------------------------------------|
| Período de<br>Atendimento | Campo obrigatório. Este campo é composto pelas datas de atendimento inicial e<br>final.<br><b>Regra associada</b> : A Data de Atendimento Final já vem preenchida com a data<br>corrente. Entretanto, você pode modificá-la para uma data inferior. Você tem<br>duas opções para informar as datas: digitando-a no campo (neste caso, não<br>precisa se preocupar com a as barras de separação, pois o sistema as coloca<br>automaticamente). A data deve ser informada no formato: DD/MM/AAAA, onde<br>DD é o dia, MM, o mês e AAAA, o ano. O dia e o mês devem ser informados,<br>obrigatoriamente, com dois dígitos e o ano com quatro. A segunda opção é<br>pesquisando a data em um calendário. Neste caso, clique no botão Calendário<br>, existente ao lado do campo, que será apresentada uma tela onde você poderá<br>selecionar uma data no calendário. Clique em <b>Pesquisar Data - Calendário</b><br>para obter instruções mais detalhadas da tela. A Data de Atendimento Final deve<br>ser igual, ou superior, à Data de Atendimento Inicial. |
| Motivo do<br>Encerramento | Campo obrigatório. Selecione o motivo de encerramento a partir da lista<br>apresentada ao lado do campo.<br><b>Regra associada</b> : Não são apresentados os motivos correspondentes à execução<br>e duplicidade.                                                                                                    |
| Usuário<br>Responsável    | Campo obrigatório. Informe o código de um Usuário do sistema, e tecle Enter, ou clique no botão Pesquisar R, que fica ao lado do campo. Neste caso será apresentada uma tela de popup, onde será possível efetuar a pesquisa dos Usuários cadastrados.<br><b>Regra associada</b> : Após a informação do código de um Usuário, ou da seleção de um Usuário na tela de pesquisa, o sistema apresenta o nome do Usuário no campo correspondente. Para limpar o campo, clique no botão S ao lado do campo em exibição.                                                                                                    |

| Campo                     | Orientações para Preenchimento dos Campos                                                                                                    |
|---------------------------|----------------------------------------------------------------------------------------------------|
| Unidade de<br>Atendimento | Informe, ou selecione a Unidade de Atendimento. Você deve informar o código                                                                                                    |
|                           | de uma Unidade Organizacional, e teclar Enter, ou clicar no botão Pesquisar R,<br>que fica ao lado do campo. Neste caso será apresentada uma tela de popup,<br>onde será possível <b>Pesquisar Unidade Organizacional</b> cadastradas. Após a<br>informação do código de uma Unidade Organizacional, ou da seleção de uma<br>Unidade Organizacional na tela de pesquisa, o sistema apresentará a descrição<br>da Unidade Organizacional no campo correspondente. Para limpar o campo,<br>clique no botão S ao lado do campo em exibição.                                                                                                    |
| Unidade Atual             | Informe, ou selecione a Unidade Atual. Você deve informar o código de uma                                                                                                    |
|                           | Unidade Organizacional e teclar Enter, ou clicar no botão Pesquisar $\mathbf{R}$ , que fica<br>ao lado do campo. Neste caso será apresentada uma tela de popup, onde será<br>possível <b>Pesquisar Unidade Organizacional</b> cadastradas. Após a informação<br>do código de uma Unidade Organizacional, ou da seleção de uma Unidade<br>Organizacional na tela de pesquisa, o sistema apresentará a descrição da<br>Unidade Organizacional no campo correspondente. Para limpar o campo, clique                                                                                                    |
|                           | no botão<br>Regra associada: Ao informar a Unidade Atual, o sistema desabilita o campo<br>da Unidade Superior. Caso a Unidade Atual e a Unidade Superior do<br>comando não tenham sido informadas, o sistema exibe mensagens de críticas de<br>acordo.                                                                                                    |
|                           | Informe, ou selecione a Unidade Superior. Você deverá informar o código de uma                                                                                                    |
| Unidade<br>Superior       | Unidade Organizacional, e teclar Enter, ou clicar no botão Pesquisar $\mathbf{R}$ , que fica<br>ao lado do campo. Neste caso será apresentada uma tela de popup, onde será<br>possível <b>Pesquisar Unidade Organizacional</b> cadastradas. Após a informação<br>do código de uma Unidade Organizacional, ou da seleção de uma Unidade<br>Organizacional na tela de pesquisa, o sistema apresentará a descrição da<br>Unidade Organizacional no campo correspondente.                                                                                                    |
|                           | Para limpar o campo, clique no botão Sao lado do campo em exibição.<br><b>Regra associada</b> : Ao informar a Unidade Superior, o sistema desabilita o campo da Unidade Atual. A Unidade Superior informada deve ter unidades subordinadas. Caso não tenha, o sistema exibirá a mensagem <i>A unidade informada não tem unidades subordinadas</i> . Caso a <b>Unidade Atual</b> e a <b>Unidade Superior</b> do comando não tenham sido informadas, o sistema exibe mensagens de críticas de acordo.                                                                                                    |
| Especificações            | Selecione, na caixa apresentada ao lado do campo, uma ou mais especificações<br>que deseja incluir como critério no comando de encerramento de RA. São<br>apresentadas as especificações que não têm encerramento automático. Para<br>selecionar mais de uma Especificação, utilize as teclas Ctrl e Shift,<br>concomitantemente com o clique do Mouse sobre a descrição da Especificação<br>que você deseja selecionar. A tecla Ctrl seleciona uma linha na caixa; e a tecla<br>Shift seleciona um conjunto de linhas. Caso você clique mais de uma vez sobre a<br>mesma linha, com a tecla Ctrl pressionada, a Especificação será,<br>sucessivamente, marcada e desmarcada. |

# Funcionalidade dos Botões

| Botão    | Descrição da Funcionalidade                                                                                                    |
|----------|----------------------------------------------------------------------------------------------------|
| R        | Utilize este botão para ativar as funcionalidades <b>Pesquisar Unidade</b><br>Organizacional, ou <b>Pesquisar Usuário</b> .<br>Deve ser utilizado quando você não souber qual é o código da <b>Unidade</b><br>Organizacional, ou do <b>Usuário Responsável</b> que deseja informar.<br>Ao clicar no botão, o sistema apresentará a tela de pesquisa correspondente. |
| 8        | Utilize este botão para limpar as informações existentes relacionadas aos campos de <b>Unidade Organizacional</b> e <b>Usuário Responsável</b> .                                                                                                    |
| Limpar   | Utilize este botão para limpar todos os campos da tela.                                                                                                    |
| H        | Ao acionar este botão, o sistema irá abrir uma tela para que você selecione a data a<br>partir de um calendário.<br>Clique em <b>Pesquisar Data - Calendário</b> para obter instruções mais detalhadas da<br>tela.                                                                                                    |
| Comandar | Utilize este botão para solicitar ao sistema o agendamento do comando de<br>encerramento de registros de atendimento.<br>Ao ser acionado o sistema irá efetuar as validações descritas.                                                                                                    |

#### Referências

**Comandar Encerramento de Registros de Atendimento** 

**Termos Principais** 

**Registro de Atendimento** 

#### Vídeos

**Comandar Encerramento de Registro de Atendimento** 

Clique **aqui** para retornar ao Menu Principal do GSAN.

×

From:

https://www.gsan.com.br/ - Base de Conhecimento de Gestão Comercial de Saneamento

Permanent link: https://www.gsan.com.br/doku.php?id=ajuda:comandar\_encerramento\_de\_registro\_de\_atendimento

Last update: 14/03/2019 20:59

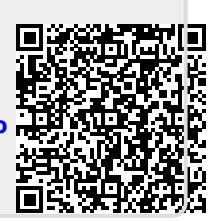